# How to Renew Your Membership in the Member Portal <u>Step 1:</u>

- Supported browsers include: Mozilla Firefox, Google Chrome and Safari (Internet Explorer is not compatible with our system).
- Log in to your member portal at <u>www.asecho.org</u> and click on the "Renew My Membership" option, from the Dashboard.

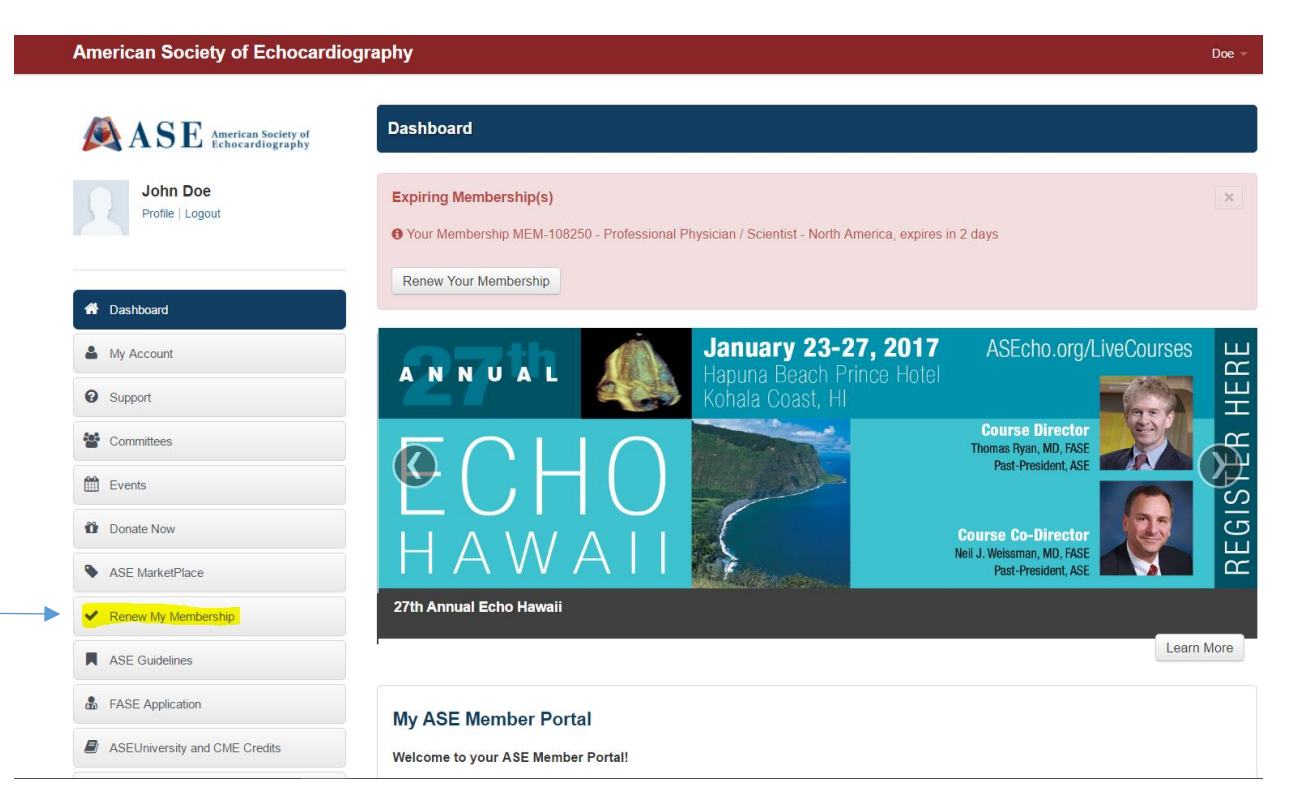

## <u>Step 2:</u>

• Complete the instructions in *blue* at the top of the renewal page. All highlighted fields must be filled out in order for the 'Grand Total' amount to appear.

| American Society of Echocardiog             | raphy Doe -                                                                                                    |
|---------------------------------------------|----------------------------------------------------------------------------------------------------|
|                                             | Papau Vaur Mambarshin                                                                                                    |
| ASE American Society of<br>Echocardiography |                                                                                                    |
| John Doe<br>Profile   Logout                | To renew your ASE membership, simply follow the instructions below:<br>1. Select your <b>existing or previous membership</b> from the first drop-down menu.<br>2. Select the <b>new membership</b> for your renewal. The new membership box will appear <i>after</i> your have made your selection in the first drop-<br>down menu. |
|                                             | For a detailed description of each available membership type, please click here.                                                                                                    |
| A Dashboard                                 | PROBLEMS? Contact ASE at ase@asecho.org or 919-861-5574.                                                                                                    |
| My Account                                  |                                                                                                    |
| Support                                     | Select a Membership Type                                                                                                    |
| Scommittees                                 | Select existing or previous membership: * MEM-108250 - Professional Phy: *                                                                                                    |
| 🛗 Events                                    | Select new membership for renewal: * Physician/Scientist U.S.                                                                                                    |
| Tonate Now                                  | I am a:* Physician .                                                                                                    |
| Se MarketPlace                              | I am a: Other Description                                                                                                    |

#### <u>Step 3:</u>

• Update the donation amount to reflect the correct amount you would like to donate to the American Society of Echocardiography Foundation (ASEF). The field automatically generates a \$15 donation, you may increase or decrease this value according to your preference.

| ✓ Renew My Membership              |                                       |
|------------------------------------|---------------------------------------|
| ASE Guidelines                     | Additional Benefits                   |
| Section FASE Application           | Please select up to 1 below.          |
| ASEUniversity and CME Credits      | Benefit Price                         |
| JASE Online                        | Online JASE Subscription Only \$0.00  |
|                                    |                                       |
| See My Heart - Patient Information | Make a Donation to the ASE Foundation |
|                                    | Amount                                |
| Career Center: Find a Job          | 15.00                                 |
| Career Center: Post a Job          | Fund                                  |
| 📢 Contact Us                       |                                       |

# <u>Step 4:</u>

• Verify that your Grand Total is accurate.

Confirm Your Order & Process Payment

| Membership Type:               | Physician/Scientist U.S. |
|--------------------------------|--------------------------|
| Membership Total :             | \$305.00                 |
| Other Membership(s) Total:     | \$0.00                   |
| Total Tax :                    | \$0.00                   |
| Other Membership(s) Tax Total: | \$0.00                   |
| Benefit Total:                 | \$0.00                   |
| Benefit(s) Tax Total:          | \$0.00                   |
| Discount Amount:               | \$0.00 Add Discount Code |
| Donation Amount :              | \$15.00                  |
| Grand Total                    | \$320.00                 |

### <u>Step 5:</u>

• Enter your credit card information to complete your order. (Please note: Acceptable credit cards include – VISA, MASTERCARD and AMERICAN EXPRESS)

| Credit Card 🔻              |                           |
|----------------------------|---------------------------|
| Cardholder's First Name: * | Credit Card Type: *       |
|                            | - Select Type -           |
| Cardholder's Last Name: *  | Credit Card Number: *     |
|                            | Expiration Month: (MM) *  |
|                            | - Month -                 |
|                            | Expiration Year: (YYYY) * |
|                            | Year                      |
|                            | CVC: (Security Code) *    |
|                            |                           |
| Complete Order Cancel      |                           |

Thank you for renewing your membership with the American Society of Echocardiography!